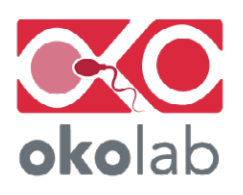

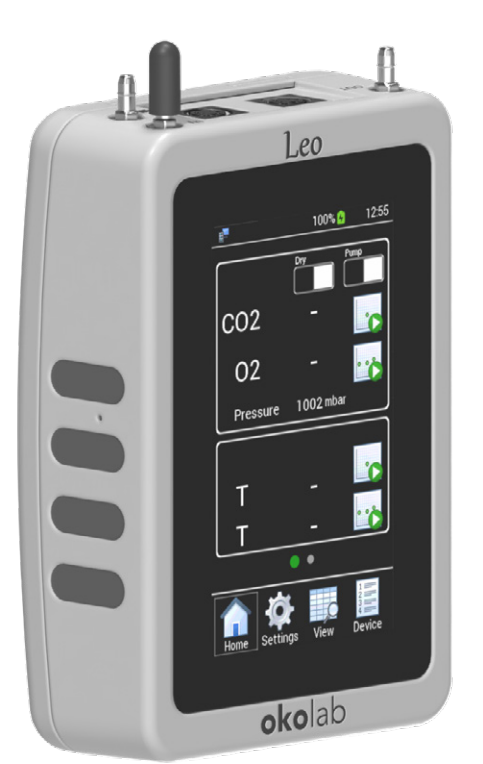

QUICK INSTRUCTIONS LEO HAND HELD METER

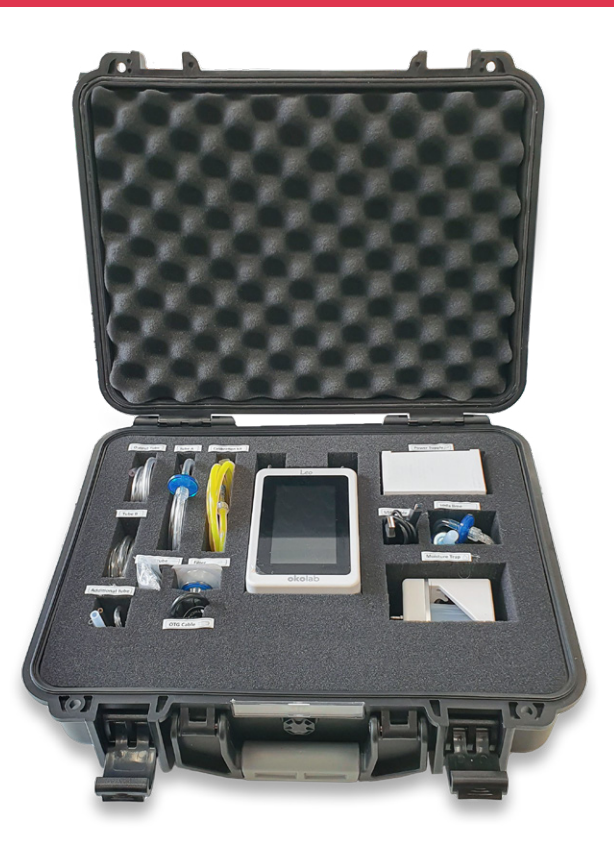

## **PRELIMINARY OPERATIONS**

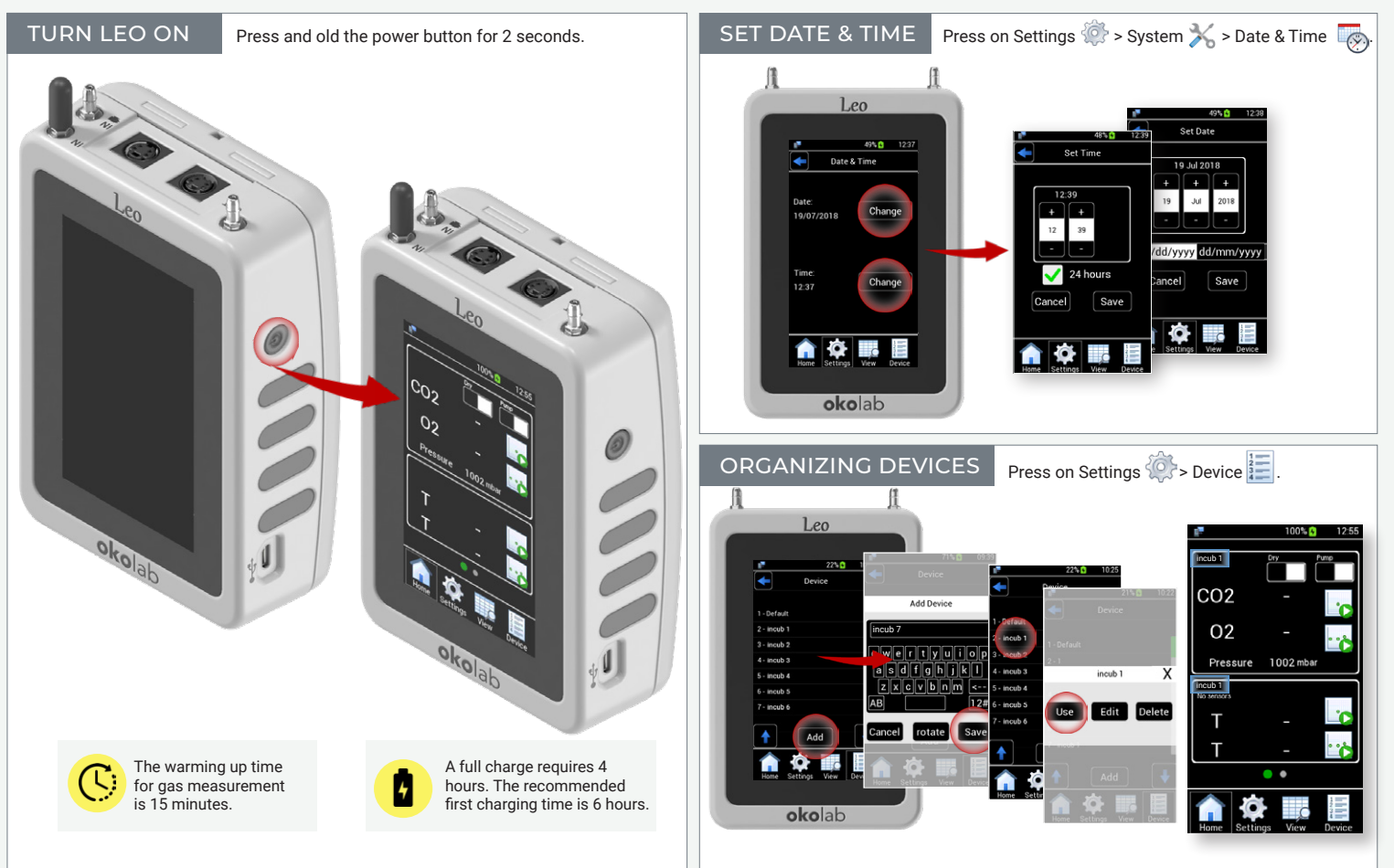

## 1. CO2-O2 Measurement

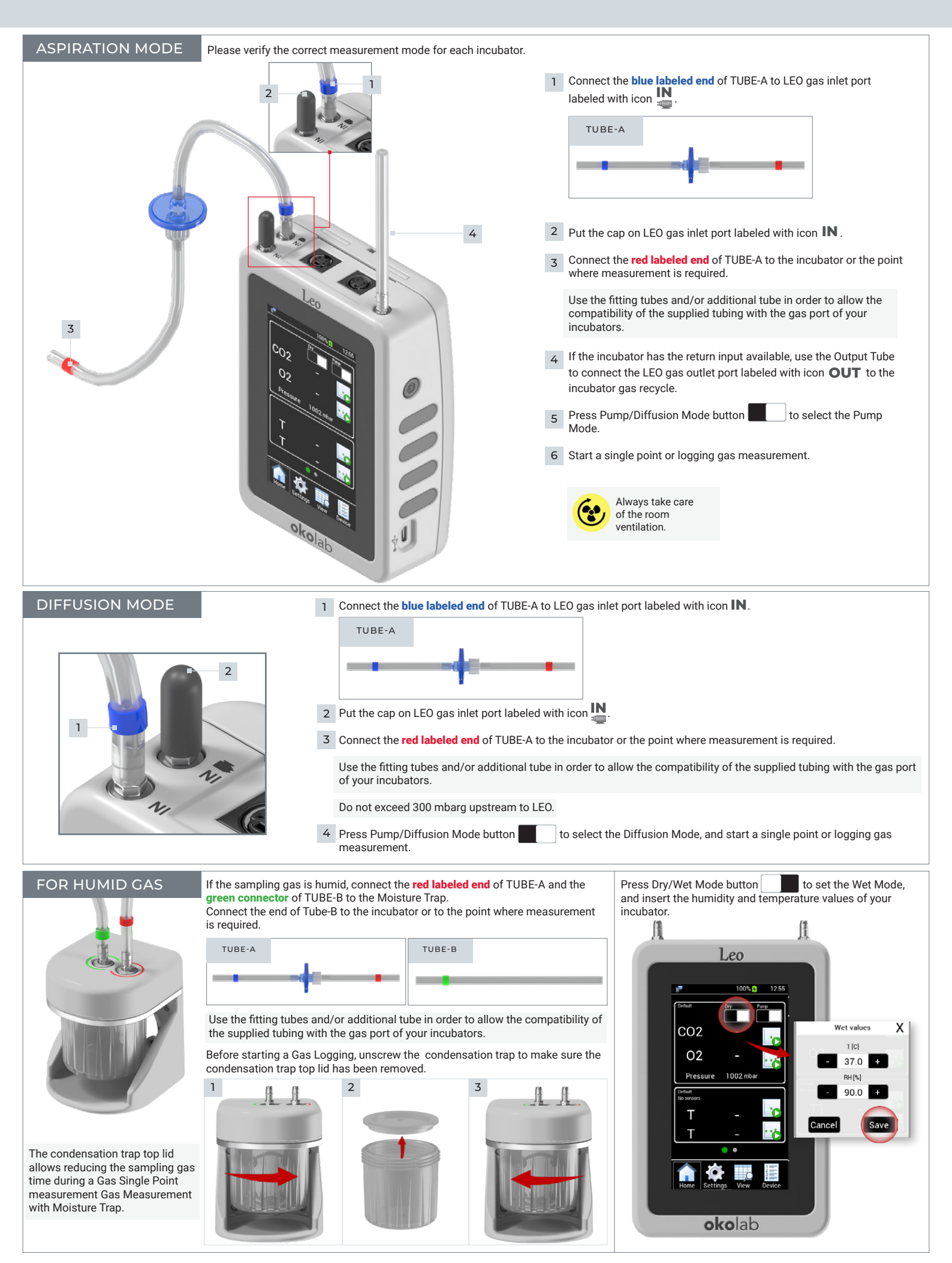

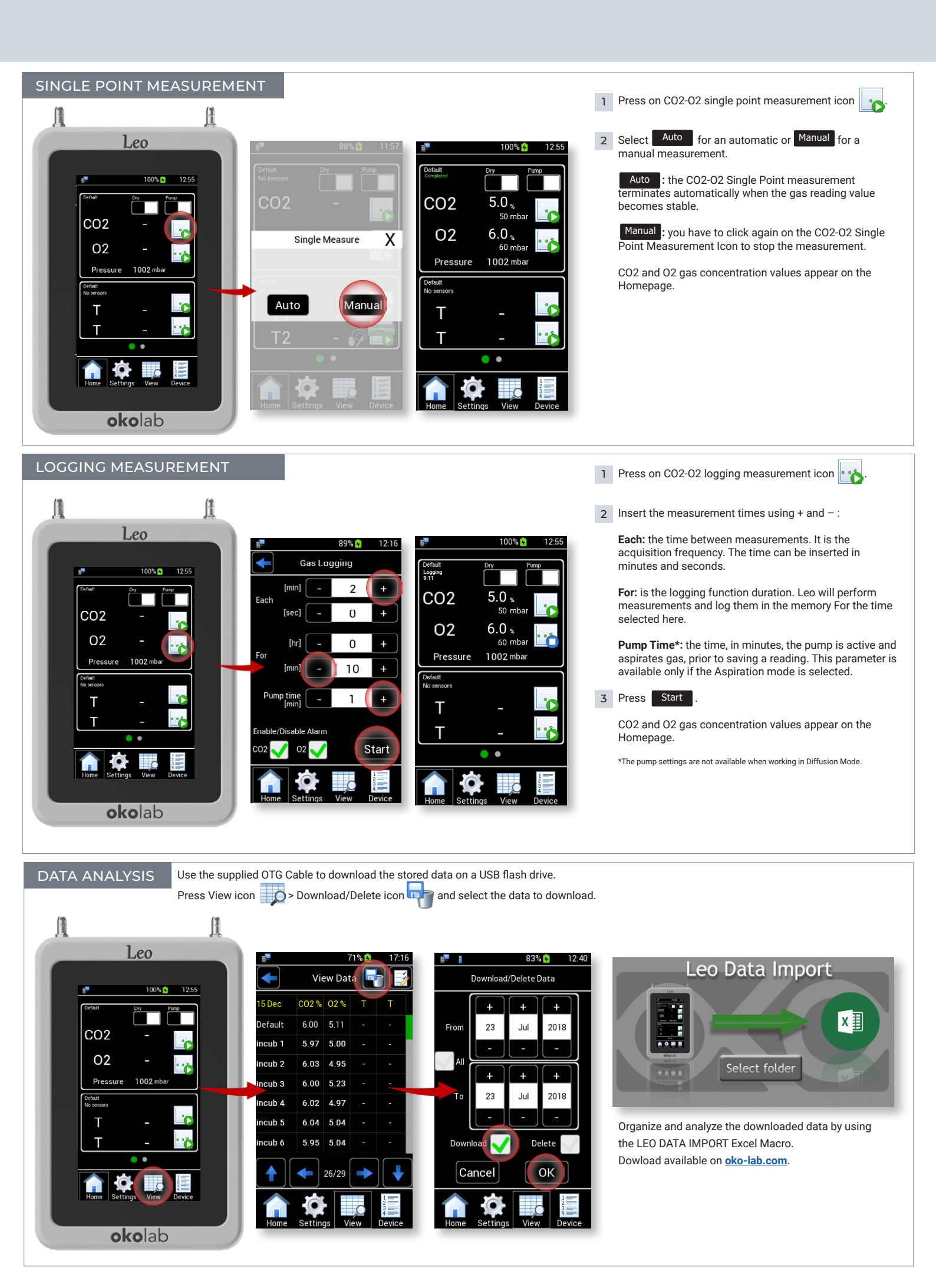

## 2. Calibration / CO2-O2 Zero Reset / CO2 Zero Reset

Okolab suggests to perform the Zero Reset procedure each month.

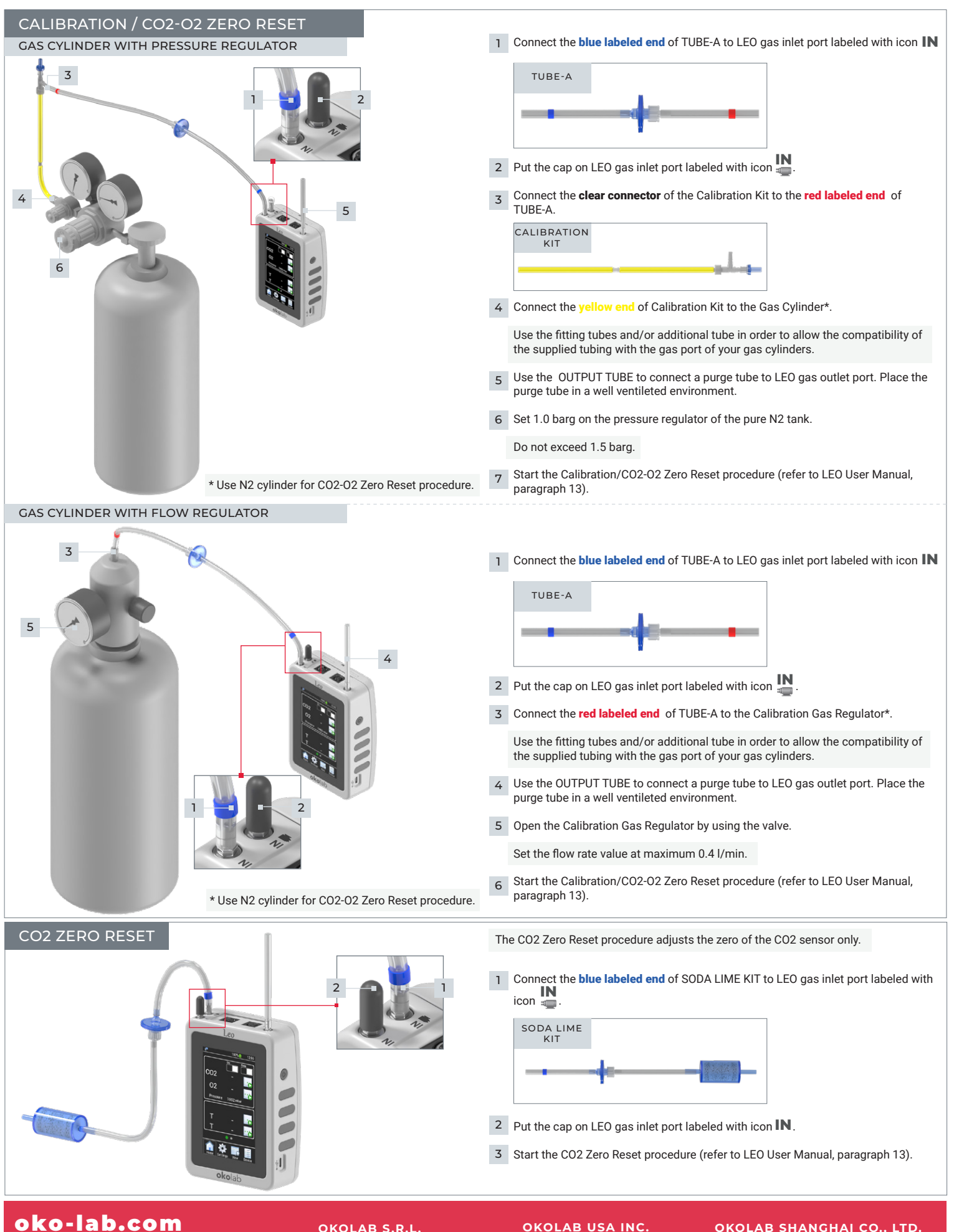

OKOLAB SHANGHAI CO., LTD. TONG@OKO-LAB.CN